# Configurare le impostazioni di registro remoto su WAP125 e WAP581

# Obiettivo

Gli eventi di sistema sono attività che possono richiedere attenzione e che richiedono l'adozione delle azioni necessarie per eseguire il sistema senza problemi e prevenire errori. Questi eventi vengono registrati come registri. I registri di sistema (syslog) consentono all'amministratore di tenere traccia di eventi particolari che si verificano nel dispositivo.

Le impostazioni del registro definiscono le regole di registrazione e le destinazioni di output per i messaggi, le notifiche e altre informazioni man mano che sulla rete vengono registrati vari eventi. Questa funzionalità consente di notificare al personale responsabile che verranno intraprese le azioni necessarie quando si verifica un evento. I registri possono anche essere inviati a un server remoto dove vengono registrati tutti i registri dell'attività di rete.

In questo documento viene spiegato come configurare le impostazioni di accesso remoto su WAP125 e WAP581.

## Dispositivi interessati

- WAP125
- WAP581

### Versione del software

• 1.0.0.4

### Configurare le impostazioni di registro remoto

**Nota:** Questa configurazione presuppone che le impostazioni del registro locale siano già state configurate. Per ulteriori informazioni, fare clic <u>qui</u>.

Passaggio 1. Accedere all'utility basata sul Web di WAP e scegliere **Configurazione di sistema > Notifica**.

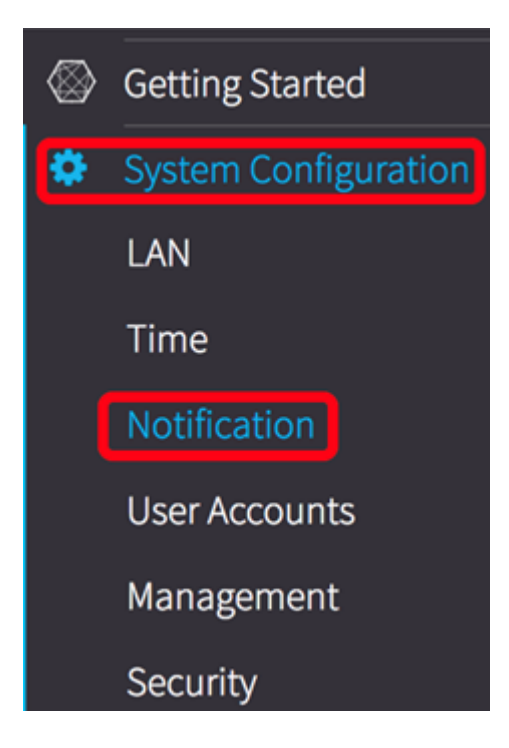

Passaggio 2. Nella tabella Server di registro remoto selezionare la casella di controllo di una riga per configurare l'indirizzo del server di registro remoto.

| Remote Log Server Table      |                               |        |              |          |  |  |  |
|------------------------------|-------------------------------|--------|--------------|----------|--|--|--|
| Ø                            |                               |        |              |          |  |  |  |
| 0                            | Server IPv4/IPv6 Address/Name | Enable | Log Severity | UDP Port |  |  |  |
| $\odot$                      |                               |        | Debug        | 514      |  |  |  |
| 0                            |                               | 0      | Debug        | 514      |  |  |  |
| Passaggio 3. Fare clic su 🕜. |                               |        |              |          |  |  |  |

Passaggio 4.Selezionare la casella di controllo **Abilita** per consentire a WAP di inviare i registri di sistema a un server remoto configurato e abilitare i campi per la modifica.

| Remo | Remote Log Server Table |          |              |   |          |  |
|------|-------------------------|----------|--------------|---|----------|--|
| Ø    |                         |          |              |   |          |  |
|      | Server IPv4/IPv6 Addr   | Enable   | Log Severity |   | UDP Port |  |
| Ø    |                         | <b>©</b> | Debug        | ¢ | 514      |  |
|      |                         | 0        | Debug        |   | 514      |  |

Passaggio 5. Nel campo *Indirizzo/nome IPv4/IPv6 server* immettere l'indirizzo o il nome del server syslog remoto. Il formato deve essere IPv4, IPv6 o un nome di dominio completo (FQDN).

| Ø |                            |        |              |   |          |
|---|----------------------------|--------|--------------|---|----------|
| 0 | Server IPv4/IPv6 Address/N | Enable | Log Severity |   | UDP Port |
| 8 | 192.168.3.244              | S      | Debug        | ¢ | 514      |
|   |                            | 0      | Debug        |   | 514      |

Nota: Nell'esempio, viene usato un indirizzo IPv4 con estensione 192.168.3.244.

Passaggio 6. Scegliere un'opzione dall'elenco a discesa Gravità log. La severità scelta include tutti i livelli superiori, pertanto i log vengono conservati per tutti i livelli di severità dal livello superiore fino al livello scelto.

- Emergenza: livello 0. Il sistema non è utilizzabile. Questo viene in genere trasmesso a tutti i processi.
- Alert: livello 1. È necessario intervenire immediatamente.
- Critico: livello 2. Condizioni critiche, ad esempio un errore della periferica hardware.
- Errore: livello 3. Condizioni di errore.
- Avvertenza: livello 4. Condizioni di avvertenza.
- Avviso: livello 5. Condizione normale ma significativa.
- Info Livello 6. Solo messaggi informativi. Condizione che non rappresenta una condizione di errore, ma che può richiedere una gestione speciale.
- Debug livello 7. I messaggi di debug contengono informazioni normalmente utili solo per il debug di un programma.

| Remo | Remote Log Server Table    |        |              |          |  |  |
|------|----------------------------|--------|--------------|----------|--|--|
| Ø    |                            |        |              |          |  |  |
| 0    | Server IPv4/IPv6 Address/N | Enable | Log Severity | UDP Port |  |  |
| œ    | 192.168.3.244              | ₿.     | Debug        | 514      |  |  |
| 0    |                            | 0      | Debug        | 514      |  |  |

Nota: Nell'esempio viene utilizzato Debug.

Passaggio 7. Nel campo *UDP Port* (Porta UDP), immettere il numero di porta UDP (User Datagram Protocol) a cui inviare i messaggi di log. Il numero di porta predefinito è 514.

| Remote Log Server Table |     |                            |        |              |          | 1 |
|-------------------------|-----|----------------------------|--------|--------------|----------|---|
|                         | đ   |                            |        |              |          |   |
|                         | 0   | Server IPv4/IPv6 Address/N | Enable | Log Severity | UDP Port |   |
|                         | ß   | 192.168.3.244              | ß      | Debug        | 514      |   |
|                         | 0   |                            | 0      | Debug        | 514      |   |
| P                       | ass | aggio 8. Fare clic su      | Save   |              |          |   |

Passaggio 9. (Facoltativo) Ripetere i passaggi da 2 a 8 per configurare il server di failover remoto.

Le impostazioni di registro remoto sul punto di accesso WAP125 e WAP581 sono state configurate correttamente.